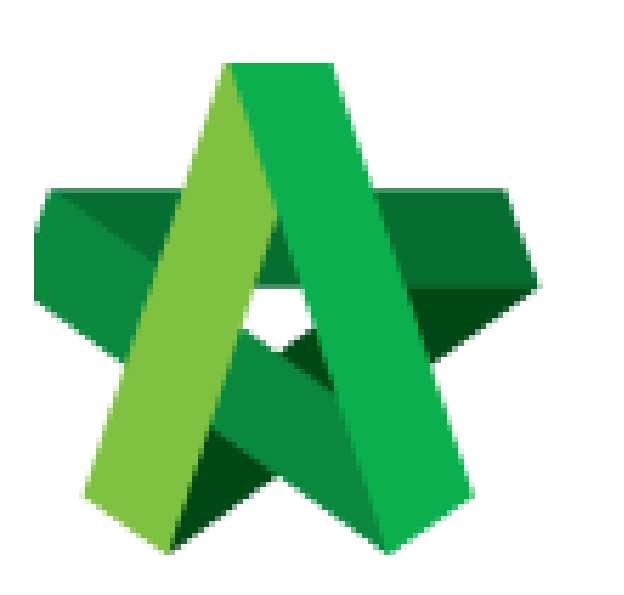

# Select Awarded Contractor

Powered by:

# ₿Рск

### GLOBAL PCK SOLUTIONS SDN BHD (973124-T)

3-2 Jalan SU 1E, Persiaran Sering Ukay 1 Sering Ukay, 68000 Ampang, Selangor, Malaysia Tel :+603-41623698 Fax :+603-41622698 Email: info@pck.com.my Website: www.BuildSpace.my

(BuildSpace Version 3.4) Last updated: 28/04/21

For Admin User

# Select Awarded Contractor

- Note: You need to select awarded contractor in system first before publish BQ to post contract stage.
  - 1. Click "Project" and then click "Project Title" or "Open Project"

| Home Projects Sub Projects |     | jects Sub Projects        | Filter by Subsidiary None                                                                         |                  |               |  |
|----------------------------|-----|---------------------------|---------------------------------------------------------------------------------------------------|------------------|---------------|--|
| Projects                   | No. | Contract Number<br>Filter | Name<br>condominium at i                                                                          | Status<br>Filter | Action(s)     |  |
| System Modules             | 1   | EAS8/BLD/C001/18          | PROPOSED CONSTRUCTION OF ONE BLOCK CONDOMINIUM AT LOT 123 14 Mar-2018 Malaysia, Salanger Standard | Post Contract    | <b>40 6</b> 9 |  |

2. Click the small box and click "Tendering" module

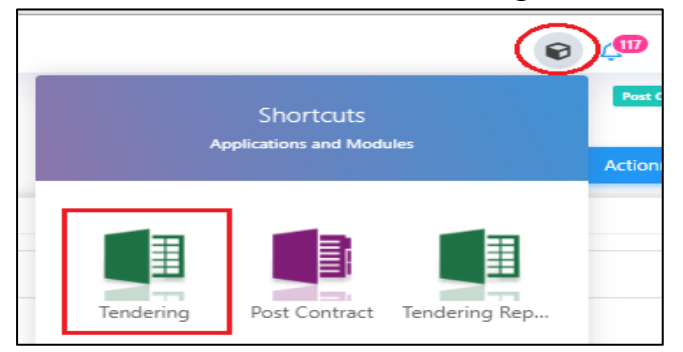

3. To select awarded contractor, go to View Tenderers.

| 1                                                     | sp/ce                                                                                                    |                   |                                                                  |  |  |  |
|-------------------------------------------------------|----------------------------------------------------------------------------------------------------|-------------------|------------------------------------------------------------------|--|--|--|
| CADANGAN MEMBINA PANGSAPURI 123 (Status: TENDERING)   |                                                                                                    |                   |                                                                  |  |  |  |
| ( E                                                   | 🗊 Export Project   🍧 Project Analyzer 🔻 📄 Sub-Packages   🛓 Schedule Of Quantities   📀 Push To Post Contract |                   |                                                                  |  |  |  |
| Project Breakdown Project Properties Project Addendum |                                                                                                    |                   |                                                                  |  |  |  |
| () In                                                 | port Rates                                                                                                  | Liew Tenderers    | oject Summary 🔻 🕥 Export Bill 🏾 💮 Export Backup 🛛 🔯 Log 🖉 Reload |  |  |  |
| No.                                                   | Description                                                                                                 | 1                 |                                                                  |  |  |  |
|                                                       | CADANGAN MEMBINA PANGSAPURI 123                                                                             |                   |                                                                  |  |  |  |
| 1                                                     | BILL NO                                                                                                    | 0.1 - SINGLE TYPE |                                                                  |  |  |  |

4. Select Tender Options to be pushed to post contract (Only if user have Tender Option. If NOT, proceed to step 5)

| Tend               | ler Options              |                        |                    |   |                 |                    |
|--------------------|--------------------------|------------------------|--------------------|---|-----------------|--------------------|
| <mark>(8)</mark> c | Close                    |                        |                    |   |                 |                    |
| No f               | filter applied           | Find by:               | Description        | • | $\odot$ $\odot$ | Search   🙆 Refresh |
| No.                | Description              |                        |                    |   | Selected        | Overall Total      |
|                    | Proposed Construction of | f 3 Units Bungalow and | d 23 Units Terrace |   |                 |                    |
| 1                  | Option A                 |                        |                    |   | ✓               | 22,665,710.26      |
| 2                  | Option B                 |                        |                    |   |                 | 22,665,710.26      |
| 3                  | Option C                 |                        |                    |   |                 | 45,288,420.52      |
|                    |                          |                        |                    |   |                 |                    |
|                    |                          |                        |                    |   |                 |                    |
|                    |                          |                        |                    |   |                 |                    |
|                    |                          |                        |                    |   |                 |                    |
|                    |                          |                        |                    |   |                 |                    |
|                    |                          |                        |                    |   |                 |                    |
|                    |                          |                        |                    |   |                 |                    |
|                    |                          |                        |                    |   |                 |                    |
|                    |                          |                        |                    |   |                 |                    |
|                    |                          |                        |                    |   |                 |                    |
|                    |                          |                        |                    |   |                 |                    |
|                    |                          |                        |                    |   |                 |                    |
|                    |                          |                        |                    |   |                 |                    |

5. Click Tenderer Setting

| 1     | space                                                        |                    |                 |  |  |  |  |
|-------|--------------------------------------------------------------|--------------------|-----------------|--|--|--|--|
| Tend  | Tendering > View Tenderers - CADANGAN MEMBINA PANGSAPURI 123 |                    |                 |  |  |  |  |
| 🔇 В   | ack To Tendering                                             | 🖳 Tenderer Setting | t Estimation BQ |  |  |  |  |
| Bills | Bills >                                                      |                    |                 |  |  |  |  |
| No.   | Description                                                  |                    |                 |  |  |  |  |
|       | CADANGAN MEMBINA PANG SAPURI 123                             |                    |                 |  |  |  |  |
| 1     | BILL NO.1 -                                                  | SINGLE TYPE        |                 |  |  |  |  |
|       |                                                              |                    |                 |  |  |  |  |

#### 6. Click Select to select awarded tenderer.

| Assign Contractors :: CADANGAN MEMBINA PANGSAPURI 123                                                                         |                   |                         |                              |        |  |  |  |  |
|----------------------------------------------------------------------------------------------------|-------------------|-------------------------|------------------------------|--------|--|--|--|--|
| S Close                                                                                                    |                   |                         |                              |        |  |  |  |  |
| - Select C                                                                                                    | Select Contractor |                         |                              |        |  |  |  |  |
| *Contra                                                                                                    | *Contractor :     |                         |                              |        |  |  |  |  |
|                                                                                                    |                   |                         |                              |        |  |  |  |  |
| 200                                                                                                    | Save Save         |                         |                              |        |  |  |  |  |
| 😑 Remove   🕘 Import Contractor's Rate   🕘 Export Contractor's Rate 💌   🔂 Log   🥝 Refresh   🚔 Print Contractor's Rate   Sort 💌 |                   |                         |                              |        |  |  |  |  |
| Show                                                                                                    | No.               | Name                    | Original Total Adjusted Tota | Action |  |  |  |  |
| 0.000                                                                                                    |                   |                         | Diff: 0.00                   | House  |  |  |  |  |
|                                                                                                    |                   |                         | 460,154.00                   | Select |  |  |  |  |
|                                                                                                    | 2                 | Buildspace Contractor 2 | 448,054.00                   | Select |  |  |  |  |
|                                                                                                    | 3                 |                         |                              |        |  |  |  |  |